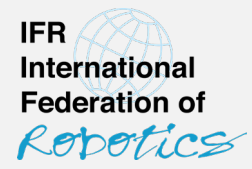

#### Walkthrough

# How to report data to IFR Industrial Robot Statistics

This version: 7 December 2023

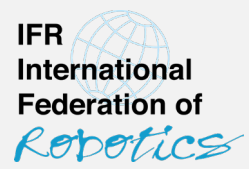

Choose your favorite option from the following alternatives:

- 1. Submit Excel files via e-mail (statistics@ifr.org)
- 2. Upload CSV files to my.worldrobotics.org
- 3. Enter data manually on my.worldrobotics.org
- 4. Push data through API

Note: The additional surveys on "collaborative robots" and "mobile manipulators" currently require the submission of Excel files.

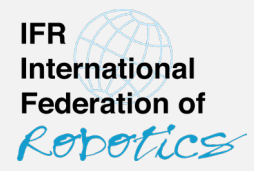

#### 1 Submit Excel files via e-mail

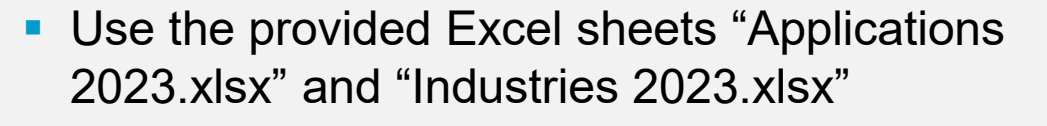

- 1) Please tell us who the sender and contact for questions is
- 2) Columns follow IFR application (or industry) classes and offer a short definition (full definitions provided in separate document)
- 3) Rows follow IFR geography classes
- 4) There are 6 sheets, each representing one IFR industrial robot type class

| Atticulated               | B Industri<br>Dany:       | fx C<br>C<br>C<br>C<br>C<br>C<br>C<br>C<br>C<br>C<br>C<br>C<br>C<br>C<br>C<br>C<br>C<br>C<br>C | D<br>g operations/<br>ot doesn't proce                   | E                                                      | F<br>Contact:<br>Phone:                       | G                                                                                                    | н                                                                    | 1                                                   | J                                                                  | к                                                         | L                                                        | М              | N               | 0                | Р                                                                  |
|---------------------------|---------------------------|------------------------------------------------------------------------------------------------|----------------------------------------------------------|--------------------------------------------------------|-----------------------------------------------|----------------------------------------------------------------------------------------------------|----------------------------------------------------------------------|-----------------------------------------------------|--------------------------------------------------------------------|-----------------------------------------------------------|----------------------------------------------------------|----------------|-----------------|------------------|--------------------------------------------------------------------|
| Atticulated               | B<br>n. Inductri<br>bany: | C<br>C<br>C<br>C<br>C<br>C<br>C<br>C<br>C<br>C<br>C<br>C<br>C<br>C<br>C<br>C<br>C<br>C<br>C    | D<br>g operations/<br>t doesn't proce                    | E                                                      | F<br>Contact:<br>Phone:                       | G                                                                                                    | Н                                                                    | 1                                                   | J                                                                  | к                                                         | L                                                        | М              | N               | 0                | Р                                                                  |
| Statistics or<br>Comp     | n Industri<br>bany:       | 110 Handlin<br>(the robo                                                                       | g operations/<br>t doesn't proce                         | ]                                                      | Contact:<br>Phone:                            | -                                                                                                    |                                                                      |                                                     |                                                                    |                                                           |                                                          |                |                 |                  |                                                                    |
| Comp<br>stallations in un | nits                      | 110 Handlin<br>(the robo                                                                       | g operations/<br>t doesn't proce                         |                                                        | Contact:<br>Phone:                            |                                                                                                    |                                                                      |                                                     |                                                                    |                                                           |                                                          |                |                 |                  |                                                                    |
| stallations in un         | nits                      | 110 Handlin<br>(the robo                                                                       | g operations/<br>ot doesn't proce                        |                                                        | Phones                                        |                                                                                                    | 1                                                                    |                                                     |                                                                    |                                                           |                                                          |                |                 |                  |                                                                    |
| stallations in un         | nits                      | 110 Handlin<br>(the robo                                                                       | g operations/<br>of doesn't proce                        |                                                        |                                               |                                                                                                    |                                                                      |                                                     |                                                                    |                                                           |                                                          |                |                 |                  |                                                                    |
| atallations in ur         | nits                      | (the robo                                                                                      | ot doesn't proce                                         | second to be here on the second                        | an Analata                                    |                                                                                                    |                                                                      |                                                     |                                                                    |                                                           |                                                          |                |                 |                  |                                                                    |
| Articulated               | nits                      |                                                                                                |                                                          | ss the main oper                                       | ration directly)                              | it processes for the primary                                                                                                    | operation                                                            |                                                     |                                                                    |                                                           |                                                          | 160 Weldir     | ng and sold     | ering (all n     | naterials)                                                         |
| Articulated               |                           | frandling<br>operations<br>for metal<br><u>casting</u>                                         | Handling<br>operations<br>for plastic<br>molding         | operations<br>for<br>stamping/for-<br>ging/<br>bending | Handling<br>operations<br>at machine<br>tools | Machine tending for<br>other processes<br>e.g. handling during<br>assembly, handling<br>operations during glas or                                                                                                    | Handling<br>operations for<br>measurement,<br>inspection,<br>testing | Handling<br>operations<br>for<br>palletizing        | Handling<br>operations for<br>packaging,<br>picking and<br>placing | Material<br>Handling<br>n.e.c.                            | Handling<br>operations<br>unspecified                    | Arc<br>⊯elding | Spot<br>¥elding | Laser<br>¥elding | other<br>¥elding                                                   |
|                           | robots                    | including die-<br>casting                                                                      | also inserting<br>operations for<br>injection<br>molding |                                                        |                                               | orranics production or food<br>production<br>Robots that handle<br>vorkpices at an<br>external welding TCP<br>(i.e. MIG/MAG torch or<br>spot gun) need to be<br>reported in the<br>appropriate welding<br>classification (i.e. 161<br>for are welding or 162<br>for spot velding or and<br>shall not be counted to | triage, quality<br>inspection,<br>calibrating                        | all sectors, al<br>kinds and<br>sizes of<br>pallets | e.g. operations<br>during primary<br>and secondary<br>packaging    | e.g.<br>transposing,<br>handling<br>during<br>sandoasting | Handling, but<br>the exact IFR<br>TX class is<br>unknown |                |                 |                  | e.g.<br>ultrasonic<br>welding, ga<br>welding,<br>plasma<br>welding |
| al:                       |                           |                                                                                                |                                                          |                                                        | 0                                             | 0                                                                                                    |                                                                      |                                                     |                                                                    |                                                           |                                                          |                | 0               |                  |                                                                    |
| ope total:                | EU                        | 0                                                                                              | 0 0                                                      | 0                                                      | 0                                             | 0                                                                                                    | 0                                                                    | 0                                                   | 0                                                                  | 0                                                         | 0                                                        | 0              | 0               | 0                |                                                                    |
| tria                      | AT                        |                                                                                                |                                                          |                                                        |                                               |                                                                                                    |                                                                      |                                                     |                                                                    |                                                           |                                                          |                |                 |                  |                                                                    |
| arus                      | BY                        |                                                                                                |                                                          |                                                        |                                               |                                                                                                    |                                                                      |                                                     |                                                                    |                                                           |                                                          |                |                 |                  |                                                                    |
| gium/Luxembo              | urg BE                    |                                                                                                |                                                          |                                                        |                                               |                                                                                                    |                                                                      |                                                     |                                                                    |                                                           |                                                          |                |                 |                  |                                                                    |
| snia Herzegovin           | na BA                     | -                                                                                              |                                                          |                                                        |                                               |                                                                                                    |                                                                      |                                                     |                                                                    |                                                           |                                                          |                |                 |                  |                                                                    |
| garia                     | BG                        | -                                                                                              |                                                          |                                                        |                                               |                                                                                                    |                                                                      |                                                     |                                                                    |                                                           |                                                          |                |                 |                  |                                                                    |
| ata<br>ob Ropublic        | CT CT                     |                                                                                                |                                                          |                                                        |                                               |                                                                                                    |                                                                      |                                                     |                                                                    |                                                           |                                                          |                |                 |                  |                                                                    |
| mark                      | DK                        |                                                                                                |                                                          |                                                        |                                               |                                                                                                    |                                                                      |                                                     |                                                                    |                                                           |                                                          |                |                 |                  |                                                                    |
| onia                      | EE                        |                                                                                                |                                                          |                                                        |                                               |                                                                                                    |                                                                      |                                                     |                                                                    |                                                           |                                                          |                |                 |                  |                                                                    |
| land 📿                    | FI                        |                                                                                                |                                                          |                                                        |                                               |                                                                                                    |                                                                      |                                                     |                                                                    |                                                           |                                                          |                |                 |                  |                                                                    |
| nce 🥑                     | FR                        |                                                                                                |                                                          |                                                        |                                               |                                                                                                    |                                                                      |                                                     |                                                                    |                                                           |                                                          |                |                 |                  |                                                                    |
| many                      | DE                        |                                                                                                |                                                          |                                                        |                                               |                                                                                                    |                                                                      |                                                     |                                                                    |                                                           |                                                          |                |                 |                  |                                                                    |
| ece                       | GR                        |                                                                                                |                                                          |                                                        |                                               |                                                                                                    |                                                                      |                                                     |                                                                    |                                                           |                                                          |                |                 |                  |                                                                    |
| iyaiy<br>and              | HU                        |                                                                                                |                                                          |                                                        |                                               |                                                                                                    |                                                                      |                                                     |                                                                    |                                                           |                                                          |                |                 |                  |                                                                    |
| and                       | IE                        |                                                                                                |                                                          |                                                        |                                               |                                                                                                    |                                                                      |                                                     |                                                                    |                                                           |                                                          |                |                 |                  | 1                                                                  |
| iel                       | IL.                       |                                                                                                |                                                          |                                                        |                                               |                                                                                                    |                                                                      |                                                     |                                                                    |                                                           |                                                          |                |                 |                  |                                                                    |
| 1                         | IT                        |                                                                                                |                                                          |                                                        |                                               |                                                                                                    |                                                                      |                                                     |                                                                    |                                                           |                                                          |                |                 |                  |                                                                    |
| /ia                       | LV                        |                                                                                                |                                                          |                                                        |                                               |                                                                                                    |                                                                      |                                                     |                                                                    |                                                           |                                                          |                |                 |                  |                                                                    |
| uania                     | LT                        |                                                                                                |                                                          |                                                        |                                               |                                                                                                    |                                                                      |                                                     |                                                                    |                                                           |                                                          |                |                 |                  |                                                                    |
| to                        | 117                       |                                                                                                |                                                          |                                                        |                                               |                                                                                                    | 1                                                                    | 1                                                   |                                                                    |                                                           |                                                          | 1              | 1               | 1                | 1                                                                  |

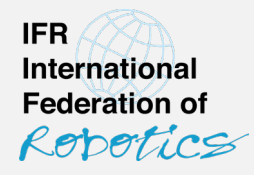

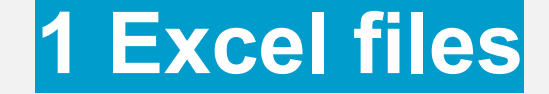

IFR

1) Enter the number of installed robots in the calender year (0 may be omitted)

**1 Excel files** 

- To assist you, the sheet computes some control sums:
- 2) The right-hand side column offers the total by geography unit across all applications/industries
- 3) The top row contains the total by application across all territories
- 4) There are sub-totals for the continents (Asia, The Americas, Europe, Africa)

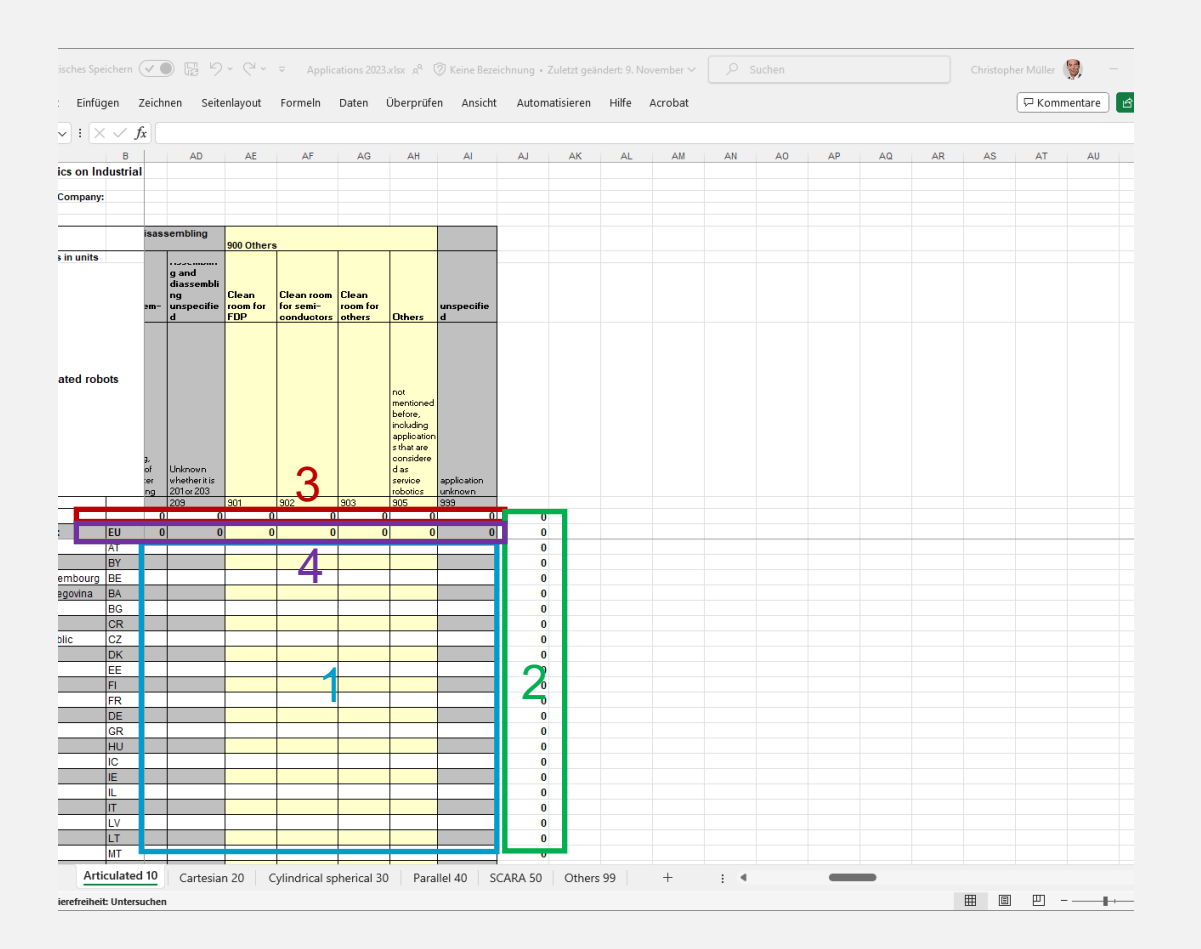

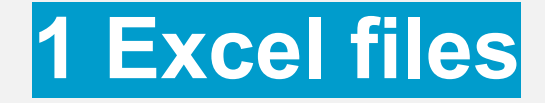

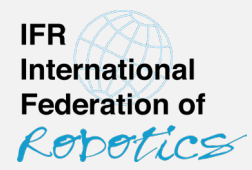

Please note:

- Only **natural numbers** are allowed (no decimals or negatives)
- You can only report to lowest-level classes. You cannot report into aggregate classes (e.g. application 110 as the aggregate of all handling/machine tending applications). If you do not know the lowest level class, please use the corresponding "unspecified" class (e.g. if you know the robot is used for handling, but not the exact application, report it to class 120 "Handling operations unspecified").
- Do not alter the structure of the file as it is processed semi-automatically. That is:
  - Do not shuffle the order of the sheets
  - Do not rename sheets
  - Do not add, remove or shuffle rows or lines

When done, submit the Excel files via e-mail to statistics@ifr.org.

This is also your contact for questions.

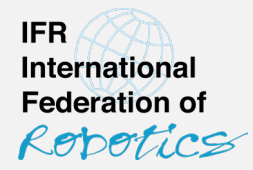

# 2 Upload CSV file to my.worldrobotics.org

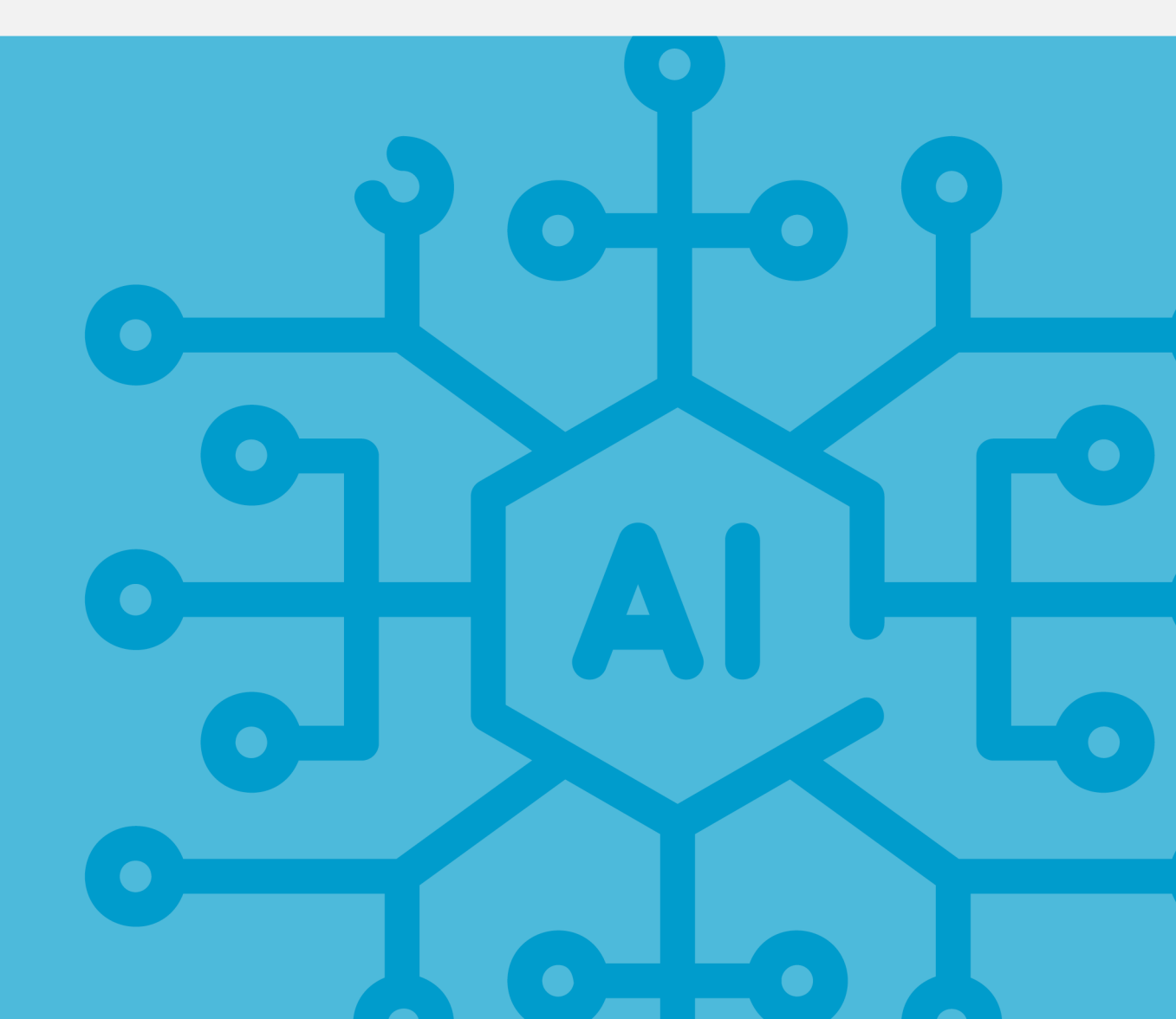

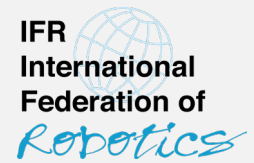

- **Recommended if you have a well-maintained database** of your company's robot installations that allows you to extract data compliant with IFR classes.
- Preparation (before you submit): Configure your system to export separate CSV files for each type x application and each type x industry (i.e. one CSV file corresponds to one sheet in the Excel file). Name files according to this rule:

[YYYY]\_[MM]\_[APPIND|APPLICATION|INDUSTRY]\_[COMPANY-CODE]\_[ROBOTTYPE-CODE].csv where:

[YYYY] = calender year the data refers to

[MM] = currently always 00 (double zero)

[APPIND|APPLICATION|INDUSTRY] = currently either APPLICATION or INDUSTRY

[COMPANY-CODE] = the pseudonymous assigned by IFR Statistical Dpt.

[ROBOTTYPE-CODE] = the IFR robot type code

(10 = articulated, 20 = cartesian, 30 = cylindrical, 40 = parallel, 50 = SCARA, 99 = others)

Example: 2023\_00\_application\_A123\_10.csv

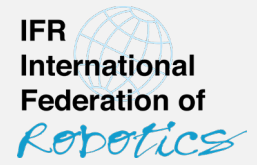

- Each file contains data according to the following format:
- One line for each datapoint (i.e. one line corresponds to one cell in the Excel file)
- 1. Reporting by Applications:

[COUNTRY-CODE];[APPLICATION-CODE];[INSTALLED UNITS] Example: DE;111;10 KR;118;4

2. Reporting by Industries:

[COUNTRY-CODE];[INDUSTRY-CODE];[INSTALLED UNITS] Example:

DE;291;10 KR;162;4

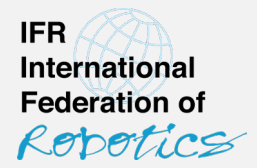

[COUNTRY-CODE]: According to IFR geography classification (see documentation, no aggregate classes)

[APPLICATION-CODE]: According to IFR application classification (see documentation, no aggregate classes)

[INDUSTRY-CODE]: According to IFR industry classification (see documentation, no aggregate classes)

[INSTALLED UNITS]: Number of industrial robots newly installed in the corresponding year

- After preparing the CSV files:
- 1) Go to my.worldrobotics.org
- 2) Log in
- Use "password forgotten" if necessary.
- If you do not have an account yet, please contact IFR Stat. Dpt. (<u>statistics@ifr.org</u> or by phone)
- If you need support, please contact IFR Stat. Dpt.

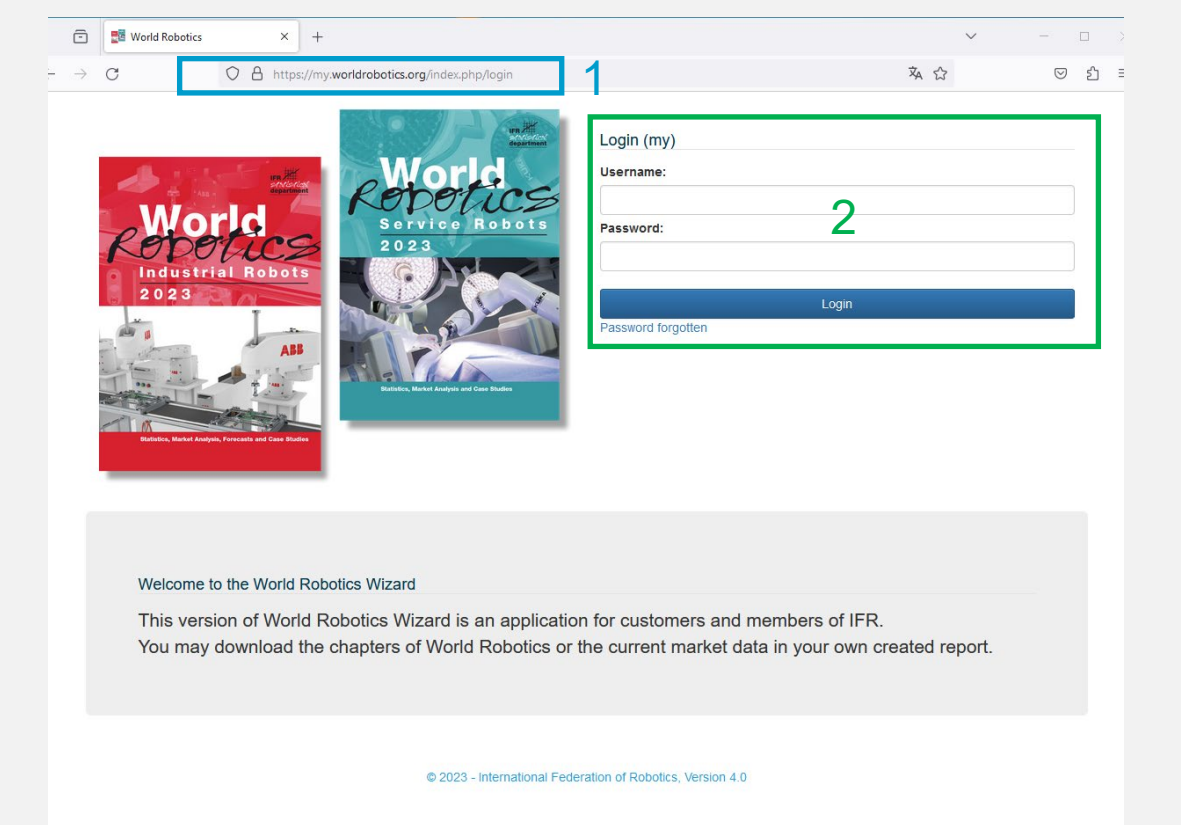

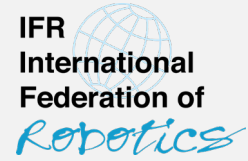

- 3) Click "Dispatches" to see the "List of Dispatches" – your company's data submissions to the IFR. It is structured as follows:
- "Dispatch": The calender year of the data
- "Type": Type of dispatch (industry or application)
- do not confuse with kinematics ("robot type")
- companies reporting payloads to the German statistics will find "payloads", too.
- "Status": Status of this dispatch
  - verified and submitted to IFR
  - pending (verified but not submitted)
  - hot verified

|                                                                                                    | ^                 |                                                                                                    |                                                                                                    |    |                                                                                                    |                                                                                                    |                                                                                                    |
|----------------------------------------------------------------------------------------------------|-------------------|----------------------------------------------------------------------------------------------------|----------------------------------------------------------------------------------------------------|----|----------------------------------------------------------------------------------------------------|----------------------------------------------------------------------------------------------------|----------------------------------------------------------------------------------------------------|
| С                                                                                                    | O A https://my.wo | orldrobotics.org/Dispatch/over                                                                                              | rview                                                                                                    |    | ź                                                                                                    | ×A 🖒                                                                                                    | ◙                                                                                                    |
| World Robotics                                                                                                    | 🖬 Books 👻 🖪 Disp  | patches 🖺 Config 🗸 🛛                                                                                                    | Logout                                                                                                    |    |                                                                                                    |                                                                                                    | _                                                                                                    |
|                                                                                                    | 3                 | 3<br>L                                                                                                    | ist of Dispatche                                                                                                    | es |                                                                                                    |                                                                                                    |                                                                                                    |
| Show 10 v entri                                                                                                    | es Search:        |                                                                                                    |                                                                                                    |    |                                                                                                    | Download Bar                                                                                                    | ck                                                                                                    |
|                                                                                                    |                   |                                                                                                    |                                                                                                    |    |                                                                                                    |                                                                                                    |                                                                                                    |
| Dispatch                                                                                                    | •                 |                                                                                                    | Туре                                                                                                    |    | ≑ Status                                                                                                    | ♦ Action                                                                                                    | \$                                                                                                    |
| Dispatch<br>Year 2023                                                                                                    | v                 | Industrierobotera                                                                                                    | Type<br>rten nach Nennlastbereichen                                                                                                    |    | ♦ Status                                                                                                    | 🔶 Action 🖉 🚣                                                                                                    | ÷                                                                                                    |
| Dispatch<br>Year 2023<br>Year 2023                                                                                                    | •                 | Industrieroboteral                                                                                                    | Type<br>rten nach Nennlastbereichen<br>vots by Industry                                                                                                    |    | <ul> <li>Status</li> <li>Status</li> </ul>                                                                                                    |                                                                                                    | ÷                                                                                                    |
| Dispatch<br>Year 2023<br>Year 2023<br>Year 2023                                                                                            | •                 | Industrieroboteral<br>Rob<br>Robol                                                                                          | Type<br>rten nach Nennlastbereichen<br>pots by Industry<br>Is by Applications                                                                                                    |    | <ul> <li>Status</li> <li>O</li> <li>O</li> <li>O</li> <li>O</li> </ul>                                                                                                    | <ul> <li>Action</li> <li>✓ 1</li> <li>✓ 1</li> <li>✓ √ 1</li> <li>✓ ✓ 1</li> </ul>                                                                                                    | ÷                                                                                                    |
| Dispatch<br>Year 2023<br>Year 2023<br>Year 2023<br>Year 2022                                                                               | •                 | Industrieroboteral<br>Rot<br>Robol<br>Industrieroboteral                                                                    | Type<br>rten nach Nennlastbereichen<br>bots by Industry<br>Is by Applications<br>rten nach Nennlastbereichen                                                                                                    |    | Status Status Status S S S S S S S S S S S S S S S S S S S                                                                                                    | Action     Action     Action | ÷                                                                                                    |
| Dispatch<br>Year 2023<br>Year 2023<br>Year 2023<br>Year 2022<br>Year 2022<br>Year 2022                                                     | •                 | Industrieroboterai<br>Roto<br>Robol<br>Industrieroboterai<br>Roto                                                           | Type<br>rten nach Nennlastbereichen<br>sots by Industry<br>Is by Applications<br>rten nach Nennlastbereichen<br>sots by Industry                                                                                                  |    | Status Status St | Action     Action     Action | ÷<br>81<br>81<br>81<br>81<br>81                                                                                                    |
| Dispatch<br>Year 2023<br>Year 2023<br>Year 2023<br>Year 2022<br>Year 2022<br>Year 2022                                                     |                   | Industrierobotera<br>Rot<br>Robol<br>Industrierobotera<br>Rot<br>Robol                                                      | Type<br>rten nach Nenniastbereichen<br>sols by Industry<br>ts by Applications<br>rten nach Nenniastbereichen<br>oots by Industry<br>ts by Applications                                                                            |    | Status     O     O       |                                                                                                    | ÷                                                                                                    |
| Dispatch<br>Year 2023<br>Year 2023<br>Year 2023<br>Year 2022<br>Year 2022<br>Year 2022<br>Year 2022                                        | •                 | Industrierobotera<br>Roto<br>Industrierobotera<br>Roto<br>Robol<br>Robol                                                    | Type<br>rten nach Nennlastbereichen<br>bols by Industry<br>Is by Applications<br>rten nach Nennlastbereichen<br>obs by Industry<br>Is by Applications<br>Is by Applications                                                       |    | <ul> <li>Status</li> <li>O</li> <li>O<!--</td--><td>Action     Action     Action     Action     Action     Action     Action     Action     Action     Action     Action     Action     Action     Action</td><td>÷</td></li></ul>                                                                                                    | Action     Action     Action     Action     Action     Action     Action     Action     Action     Action     Action     Action     Action     Action                                                                                                    | ÷                                                                                                    |
| Dispatch<br>Year 2023<br>Year 2023<br>Year 2022<br>Year 2022<br>Year 2022<br>Year 2022<br>Year 2021                                        | •                 | Industrierobotera<br>Roto<br>Industrierobotera<br>Roto<br>Robol<br>Robol<br>Robol                                           | Type<br>rten nach Nennlastbereichen<br>bols by Industry<br>Is by Applications<br>rten nach Nennlastbereichen<br>oots by Industry<br>Is by Applications<br>by Applications<br>bots by Industry                                     |    | Status           ©           0           0           0           0           0           0           0           0           0           0           0           0           0           0           0           0           0           0           0           0           0           0           0           0           0           0           0           0           0           0           0           0           0           0                                                                                                    |                                                                                                    | ÷                                                                                                    |
| Dispatch<br>Year 2023<br>Year 2023<br>Year 2022<br>Year 2022<br>Year 2022<br>Year 2022<br>Year 2021<br>Year 2021<br>Year 2021              |                   | Industrierobotera<br>Robol<br>Industrierobotera<br>Robol<br>Robol<br>Robol<br>Robol<br>Robol                                | Type<br>rten nach Nennlastbereichen<br>bots by Industry<br>Is by Applications<br>rten nach Nennlastbereichen<br>bots by Industry<br>Is by Applications<br>to by Applications<br>bots by Industry<br>rten nach Nennlastbereichen   |    | Status           ©           ©           ©           ©           ©           ©           ©           ©           ©           ©           ©           ©           ©           °           °           °           °           °           °           °           °                                                                                                    | Action     Action     Action     Action     Action     Action     Action     Action     Action     Action     Action     Action     Action     Action     Action     Action     Action     Action     Action     Action     Action     Action     Action                                                                                                        | ÷                                                                                                    |
| Dispatch<br>Year 2023<br>Year 2023<br>Year 2022<br>Year 2022<br>Year 2022<br>Year 2022<br>Year 2021<br>Year 2021<br>Year 2021<br>Year 2020 |                   | Industrierobotera<br>Robo<br>Industrierobotera<br>Robo<br>Robol<br>Robol<br>Robol<br>Industrierobotera<br>Industrierobotera | Type  rten nach Nennlastbereichen oots by Industry is by Applications rten nach Nennlastbereichen oots by Industry is by Applications is by Applications oots by Industry rten nach Nennlastbereichen rten nach Nennlastbereichen |    | Status           ©           ©           ©           ©           ©           ©           ©           ©           °           °           °           °           °           °           °           °           °           °           °           °           °           °                                                                                                    | Action     Action     Action | <ul> <li></li> <li></li> &lt;</ul> |

© 2023 - International Federation of Robotics, Version 4.0

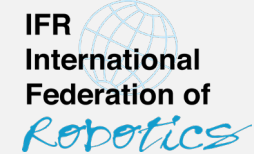

- "Action": Things you can do
  - edit data in manual editor
  - upload CSV file
  - download your latest dispatch
  - verify dispatch
  - send to IFR

- Verification means that the system does the basic plausibility check

-Upon success, the symbol will switch to "send to IFR"

-Upon failure, you will receive a report about the mismatches that need to be fixed

| ē             | world Robotics                                                                                                    | ×         | +                   |                                                                                                    |                                                                                                    |                                                                                                    |    |                                                | $\sim$ |                                                                                                    |
|---------------|----------------------------------------------------------------------------------------------------|-----------|---------------------|----------------------------------------------------------------------------------------------------|----------------------------------------------------------------------------------------------------|----------------------------------------------------------------------------------------------------|----|------------------------------------------------|--------|----------------------------------------------------------------------------------------------------|
| $\rightarrow$ | С                                                                                                    | O A http: | s://my.worldrobotic | s.org/Dispatch/ov                                                                                                    | verview                                                                                                    |                                                                                                    |    | Χ <sub>A</sub>                                 | ŝ      | ල එ                                                                                                    |
| W             | orld Robotics                                                                                                    | Books 🗸   | A Dispatches        | L Config -                                                                                                    | Logout                                                                                                    |                                                                                                    |    |                                                |        |                                                                                                    |
|               |                                                                                                    |           |                     |                                                                                                    | List of I                                                                                                    | Dispatches                                                                                                    |    |                                                |        |                                                                                                    |
| ;             | Show 10 v entr                                                                                                    | ies Sea   | rch:                |                                                                                                    |                                                                                                    |                                                                                                    |    |                                                | Downlo | Back                                                                                                    |
|               |                                                                                                    |           |                     |                                                                                                    | _                                                                                                    |                                                                                                    |    |                                                | _      |                                                                                                    |
| -             | Dispatch                                                                                                    | •         | L                   | In decatering to a feat                                                                                                    | Туре                                                                                                    |                                                                                                    | ÷  | Status 🔶                                       | Ac     | tion 🔶                                                                                                    |
| Ī             | Dispatch<br>Year 2023                                                                                                    | •         |                     | Industrierobote                                                                                                    | Type<br>rarten nach N                                                                                                    | ennlastbereichen                                                                                                    | \$ | Status 🔶                                       | Ac     | tion ∲<br>✓ ▲ B                                                                                                    |
|               | Dispatch<br>Year 2023<br>Year 2023<br>Year 2023                                                                                                    | •         |                     | Industrierobote<br>R                                                                                                    | Type<br>rarten nach N<br>obots by Indu                                                                                                    | ennlastbereichen<br>stry                                                                                                    | \$ | Status 🔶                                       | Ac     | ition                                                                                                    |
|               | Dispatch<br>Year 2023<br>Year 2023<br>Year 2023<br>Year 2022                                                                                                    | •         |                     | Industrieroboter<br>R<br>Rob                                                                                                    | Type<br>rarten nach N<br>obots by Indu<br>oots by Applic.<br>rarten nach N                                                                                         | ennlastbereichen<br>stry<br>ations<br>ennlastbereichen                                                                             | \$ | Status 🔶<br>C<br>C<br>C<br>C                   | Ac     | tion ♦                                                                                                    |
| -             | Dispatch<br>Year 2023<br>Year 2023<br>Year 2023<br>Year 2022<br>Year 2022                                                                                                    | •         |                     | Industrieroboter<br>R<br>Rot<br>Industrieroboter                                                                                     | Type<br>rarten nach N<br>obots by Indu<br>pots by Applic<br>rarten nach N                                                                                          | ennlastbereichen<br>stry<br>ations<br>ennlastbereichen<br>stry                                                                     | \$ | Status ¢                                       | Ac     | tion ♦                                                                                                    |
| -             | <b>Dispatch</b><br>Year 2023<br>Year 2023<br>Year 2023<br>Year 2022<br>Year 2022<br>Year 2022                                                                                                    | <b>V</b>  |                     | Industrieroboter<br>R<br>Rob<br>Industrieroboter<br>R                                                                                | Type<br>rarten nach N<br>obots by Indu<br>oots by Applic<br>rarten nach N<br>obots by Indu                                                                         | ennlastbereichen<br>stry<br>atlions<br>ennlastbereichen<br>stry<br>ations                                                          | \$ | Status ¢                                       | Ac     | tion ↓<br>/ 15<br>○ / 15<br>○ / 15<br>○ / 15<br>○ / 15<br>○ / 15                                                                                                    |
|               | <b>Dispatch</b><br>Year 2023<br>Year 2023<br>Year 2023<br>Year 2022<br>Year 2022<br>Year 2022<br>Year 2021                                                                                                    |           |                     | Industrierobote<br>R<br>Rot<br>Industrierobote<br>R<br>Rot<br>Rot                                                                    | Type<br>rarten nach N<br>obots by Indu<br>bots by Applic<br>rarten nach N<br>obots by Indu<br>bots by Applic                                                       | ennlastbereichen<br>stry<br>ations<br>ennlastbereichen<br>stry<br>ations<br>ations                                                 | \$ | Status ¢                                       |        | 1100         1100           115         115           115         115           115         115           115         115           115         115           115         115         |
|               | <b>Dispatch</b><br>Year 2023<br>Year 2023<br>Year 2023<br>Year 2022<br>Year 2022<br>Year 2021<br>Year 2021                                                                                                    |           |                     | Industrierobotei<br>R<br>Rot<br>Industrierobotei<br>R<br>Rot<br>Rot                                                                  | Type<br>rarten nach N<br>obots by Indu<br>oots by Applic<br>rarten nach N<br>obots by Indu<br>oots by Applic<br>oots by Applic                                     | ennlastbereichen<br>stry<br>ations<br>ennlastbereichen<br>stry<br>ations<br>ations<br>stry                                         | ¢  | Status                                         |        | * 1 B           * 2 B           * 2 B           * 2 B           * 2 B           * 2 B           * 2 B           * 2 B           * 2 B           * 2 B                                 |
|               | Dispatch           Year 2023           Year 2023           Year 2023           Year 2022           Year 2022           Year 2022           Year 2021           Year 2021           Year 2021           Year 2021           Year 2021           Year 2021                     |           |                     | Industrieroboten<br>Rot<br>Industrieroboten<br>Rot<br>Rot<br>Rot<br>Industrieroboten                                                 | Type<br>rarten nach N<br>obots by Indu<br>oots by Applic<br>rarten nach N<br>obots by Applic<br>oots by Applic<br>oots by Applic<br>obots by Indu<br>rarten nach N | ennlastbereichen<br>stry<br>ations<br>ennlastbereichen<br>stry<br>ations<br>ations<br>stry<br>ennlastbereichen                     | \$ | Status                                         |        | * 1 B           * 1 B           * 1 B           * 1 B           * 1 B           * 1 B           * 1 B           * 1 B           * 1 B           * 1 B           * 2 B           * 2 B |
|               | Dispatch           Year 2023           Year 2023           Year 2023           Year 2022           Year 2022           Year 2022           Year 2022           Year 2021           Year 2021           Year 2021           Year 2021           Year 2021           Year 2021 |           |                     | Industrieroboter<br>R<br>Industrieroboter<br>R<br>R<br>R<br>R<br>C<br>R<br>Ot<br>R<br>Ot<br>R<br>Ot<br>R<br>Ot<br>R<br>Ot<br>R<br>Ot | Type<br>rarten nach N<br>obots by Indu<br>oots by Applic<br>oots by Applic<br>oots by Applic<br>oots by Indu<br>rarten nach N<br>rarten nach N                     | ennlastbereichen<br>stry<br>atlons<br>ennlastbereichen<br>stry<br>atlons<br>atlons<br>stry<br>ennlastbereichen<br>ennlastbereichen | \$ | Status ¢ C C C C C C C C C C C C C C C C C C C |        | * 1 B           * 1 B           * 1 B           * 1 B           * 1 B           * 1 B           * 1 B           * 1 B           * 1 B           * 1 B           * 2 B                 |

© 2023 - International Federation of Robotics, Version 4.0

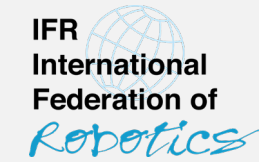

4) To upload your CSV files, click the upload button 🚣 for the corresponding year and dispatch type.

#### 🗇 📑 World Robotics × + $\sim$ $- \rightarrow c$ A https://my.worldrobotics.org/Dispatch/overview ☆ ☆ ⊠ එ ≣ World Robotics Books -🖪 Dispatches 🔒 Config 🗸 Logout List of Dispatches Download Back Show 10 v entries Search: Dispatch Туре Status Action 0 126 Year 2023 Industrieroboterarten nach Nennlastbereichen 0 0/15 Year 2023 Robots by Industry 0 0/16 Year 2023 Robots by Applications Year 2022 Industrieroboterarten nach Nennlastbereichen 0 126 . 0/15 Year 2022 Robots by Industry 0 0/16 Year 2022 Robots by Applications Year 2021 ~ 1/20 Robots by Applications Year 2021 Robots by Industry ~ 4/25 Year 2021 Industrieroboterarten nach Nennlastbereichen $\checkmark$ 126 Year 2020 Industrieroboterarten nach Nennlastbereichen ▲ 120 First Previous 1 2 3 4 Next Last 4

© 2023 - International Federation of Robotics, Version 4.0

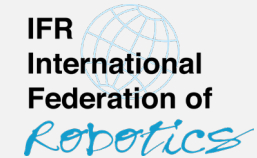

5) Click "Select import files" and select the CSV files according to the year and dispatch type.

- You can upload all CSV files of the same dispatch type and year at once

- The protocol will tell you if formal errors were found (i.e. wrong country codes or wrong application or industry codes)

- The system will reject files with incorrect name (see instructions for naming of files)

| $\rightarrow$ C  |                                                              | O A http:                                              | s://my.worldrobotics                                               | .org/Dispatch/ir                     | mportform/246   | 4                                 | E 🔻 🖒 | $\odot$   | ර : |
|------------------|--------------------------------------------------------------|--------------------------------------------------------|--------------------------------------------------------------------|--------------------------------------|-----------------|-----------------------------------|-------|-----------|-----|
| Worl             | ld Robotics                                                  | Books 👻                                                | 🖪 Dispatches                                                       | <u>≰</u> Config <del>-</del>         | Logout          |                                   |       |           |     |
|                  |                                                              |                                                        |                                                                    |                                      | Import          | Dispatch                          |       |           |     |
| Impo             | ort Dispatch                                                 |                                                        |                                                                    |                                      |                 |                                   | Edit  | Info Back |     |
| Th<br>You<br>Ple | iis form enables y<br>u can create thes<br>ease use the pre- | ou to import a c<br>e files automat<br>defined codes l | complete folder of d<br>ically by your ERP s<br>known from the rep | iispatch files.<br>systems.<br>orts. |                 |                                   |       |           |     |
| Fin              | nd a description fo                                          | or the import file                                     | e here.                                                            |                                      |                 |                                   |       |           |     |
| Ye               | ar                                                           | 202                                                    | 23                                                                 |                                      |                 |                                   |       |           |     |
| Co               | ompany                                                       | ad                                                     | lix                                                                |                                      |                 |                                   |       |           |     |
| Da               | ata type                                                     | Ro                                                     | bots by Industry                                                   |                                      |                 |                                   |       |           |     |
|                  | Select import file                                           | s                                                      | 5                                                                  |                                      |                 |                                   |       |           |     |
|                  |                                                              |                                                        |                                                                    | © 2023 - Ir                          | iternational Fe | deration of Robotics, Version 4.0 |       |           |     |
|                  |                                                              |                                                        |                                                                    |                                      |                 |                                   |       |           |     |

× +

🗇 📑 World Robotics

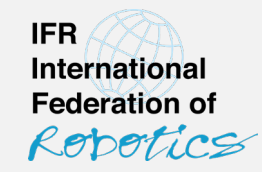

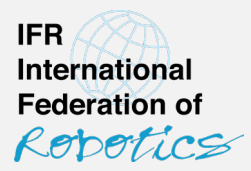

6) After uploading all data, **click the "Verify" button** It to perform the basic plausibility check.

-The total by geography class and robot type must be the same for the dispatch by application and by industry

-Upon failure, the error report will show the identified mismatches. You can fix the CSV files and upload again or click *related to make the corrections in the built-in editor.* 

7) Upon success, **click** *d* **to submit** the data to IFR.

YOU'RE DONE. THANK YOU!

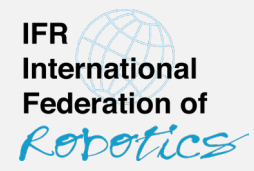

# 3 Enter data manually on my.worldrobotics.org

#### 3 Enter data manually

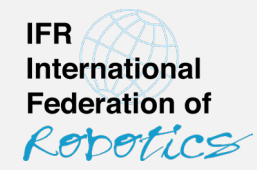

- Recommended for very small companies or companies active in a limited environment (few countries, few applications, few industries) that do not want to send Excel files.
- Log in to my.worldrobotics.org, and click "dispatches" (see steps 1 to 3 in the "upload CSV" section)
- Use the pen symbol 
   to open the editor

| 1 World Robotics | ×         | +                                            |                              |                 |                                   |       |          |     | $\sim$   |        |     |
|------------------|-----------|----------------------------------------------|------------------------------|-----------------|-----------------------------------|-------|----------|-----|----------|--------|-----|
| С                |           | s://my.worldrobotic                          | s.org/Dispatch/o             | verview         |                                   |       |          | 衣公  | 3        | (      | ◙   |
| World Robotics   | 📕 Books 👻 | 🖪 Dispatches                                 | <u> C</u> onfig <del>-</del> | Logout          |                                   |       |          |     |          |        |     |
|                  |           |                                              |                              | List of [       | Dispatches                        |       |          |     |          |        |     |
| Show 10 v entri  | es Sea    | arch:                                        |                              |                 |                                   |       |          |     | Download | Bac    | :k  |
| Dispatch         | •         |                                              |                              | Туре            |                                   | \$    | Status   | ÷   | Actio    |        | ÷   |
| Year 2023        |           |                                              | Industrierobote              | erarten nach Ne | ennlastbereichen                  |       | 0        |     |          | 1      | i.  |
| Year 2023        |           |                                              | F                            | Robots by Indu  | stry                              |       | Q        |     | •        | /      | 5   |
| Year 2023        |           |                                              | Ro                           | bots by Applica | ations                            |       | 0        |     | •        | 1      | i.  |
| Year 2022        |           |                                              | Industrierobote              | erarten nach Ne | ennlastbereichen                  |       | 0        |     |          | 1      | B)  |
| Year 2022        |           |                                              | F                            | Robots by Indu  | stry                              |       | G        |     | (        | 1      | i.  |
| Year 2022        |           |                                              | Ro                           | bots by Applica | ations                            |       | Q        |     | •        | 12     | J.  |
| Year 2021        |           |                                              | Ro                           | bots by Applica | ations                            |       | ~        |     | -        | 112    | j.  |
| Year 2021        |           | Robots by Industry                           |                              |                 |                                   |       |          |     | -        | 100    | 1   |
| Year 2021        |           | Industrieroboterarten nach Nennlastbereichen |                              |                 |                                   |       |          |     |          | 12     | i.  |
| Year 2020        |           |                                              | Industrierobote              | erarten nach Ne | ennlastbereichen                  |       | A        |     |          | 12     | 8   |
|                  |           |                                              | © 2023 - In                  | Iternational Fe | deration of Robotics, Version 4.0 | First | Previous | 1 2 | 3 4 Ne   | ext La | ist |

### 3 Enter data manually

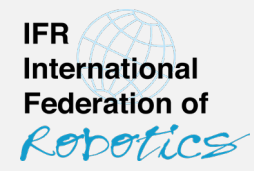

5+6) Choose the appropriate robot type and click "Reload" to switch to the corresponding table

#### 7) Enter your data

Note: You can only enter data at the lowest hierarchy levels. It is not possible to enter data on aggregate levels. If your input is not accepted, it is most likely because you tried to enter data on an aggregate level.

#### 8) When finished, click "back"

9) Verify and send to IFR as described in steps 6 and 7 in the "upload CSV" section.

| ĺ    | 🖻 📑 World Robotics × +                                |                      |                  |                       |                 |            |              | $\sim$       | -                  |            |
|------|-------------------------------------------------------|----------------------|------------------|-----------------------|-----------------|------------|--------------|--------------|--------------------|------------|
|      | → C O A https://my.worldrobo                          | otics.org/Dispatch/e | edit/2464        |                       |                 |            | ;            | <b>本 ☆</b>   | $\bigtriangledown$ | <u>ර</u> : |
|      | World Robotics Books - A Dispatcher                   | s 🛓 Config 🗸         | Logout           |                       |                 |            |              |              |                    |            |
|      | 5                                                     | Ro                   | bots by<br>- Mem | Industry<br>ber adlix | / 2023<br>K -   |            |              |              | 6                  | 8          |
| obot | t Type 10 - articulated Value In:                     | stallations          | ~                |                       |                 |            |              |              | Reload             | Back       |
|      | A                                                     | В                    | С                | D                     | E               | F          | G            | Н            | Ι                  |            |
| 1    |                                                       | WR - WORLD           | AFR - AFRICA     | ZA - South Afri       | ROA - Rest of A | EG - Egypt | MA - Morocco | TN - Tunisia | OAF - Other A      | Afri AM -  |
| 2    | 000-All Industries                                    | 709                  | 17               | 17                    | 0               | 0          | 0            | 0            |                    | 0          |
| 3    | A-B-Agriculture, forestry, fishing                    | 0                    | 0                | 0                     | 0               | 0          | 0            | 0            |                    | 0          |
| 4    | C-Mining and quarrying                                | 0                    | 0                | 0                     | 0               | 0          | 0            | 0            |                    | 0          |
| 5    | D-Manufacturing                                       | 477                  | 17               | 17                    | 0               | 0          | 0            | 0            |                    | 0          |
| 6    | 10-12-Food and beverages                              | 0 O                  | 0                | 0                     | 0               | 0          | 0            | 0            |                    | 0          |
| 7    | 13-15-Textiles                                        | 0 O                  | 0                | 0                     | 0               | 0          | 0            | 0            |                    | 0          |
| 8    | 16-Wood and furniture                                 | 0 O                  | 0                | 0                     | 0               | 0          | 0            | 0            |                    | 0          |
| 9    | 17-18-Paper                                           | 0 O                  | 0                | 0                     | 0               | 0          | 0            | 0            |                    | 0          |
| 10   | 19-22-Plastic and chemical products                   | 17                   | 17               | 17                    | 0               | 0          | 0            | 0            |                    | 0          |
| 11   | 19-Pharmaceuticals, cosmetics                         | 17                   | 17               | 17                    | 0               | 0          | 0            | 0            |                    | 0          |
| 12   | 20-21-other chemical products n.e.c.                  | 0 <sup>°</sup>       | o                | 0                     | 0               | 0          | 0            | 0            |                    | 0          |
| 13   | 22-Rubber and plastic products (non-automotive)       | 0 O                  | o                | 0                     | 0               | 7 0        | 0            | 0            |                    | 0          |
| 14   | 229-Chemical products, unspecified                    | 0 O                  | o                | 0                     | 0               | 0          | 0            | 0            |                    | 0          |
| 15   | 23-Glass, ceramics, stone, mineral products (non-auto | 0                    | 0`               | 0                     | 0               | 0          | 0            | 0            |                    | 0          |
| 16   | 24-28-Metal                                           | 318                  | 0`               | 0                     | 0               | 0          | 0            | 0            |                    | 0          |
| 17   | 24-Basic metals                                       | 0 O                  | 0`               | 0                     | 0               | 0          | 0            | 0            |                    | 0          |
| 18   | 25-Metal products (non-automotive)                    | 216                  | 0                | 0                     | 0               | 0          | 0            | 0            |                    | 0          |
| 19   | 28-Industrial machinery                               | 102                  | 0                | 0                     | 0               | 0          | 0            | 0            |                    | 0          |
| 20   | 289-Metal, unspecified                                | 0                    | 0                | 0                     | 0               | 0          | 0            | 0            |                    | 0          |
| 21   | 26-27-Electrical/electronics                          | 5                    | 0                | 0                     | 0               | 0          | 0            | 0            |                    | 0          |
| 22   | 275-Household/domestic appliances                     | 0                    | 0                | 0                     | 0               | 0          | 0            | 0            |                    | 0          |
| 23   | 271-Electrical machinery n.e.c. (non-automotive)      | 5                    | 0                | 0                     | 0               | 0          | 0            | 0            |                    | 0          |
| 24   | 260-Electronic components/devices                     | 0<br>0               | 0                | 0                     | 0               | 0          | 0            | 0            |                    | 0          |
| 25   | 261-Semiconductors LCD LED                            | 0                    | 0                | 0                     | 0               | 0          | 0            | 0            |                    | 0          |

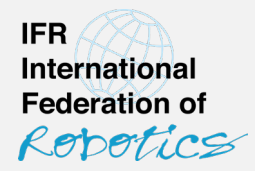

## 4 Push data through API

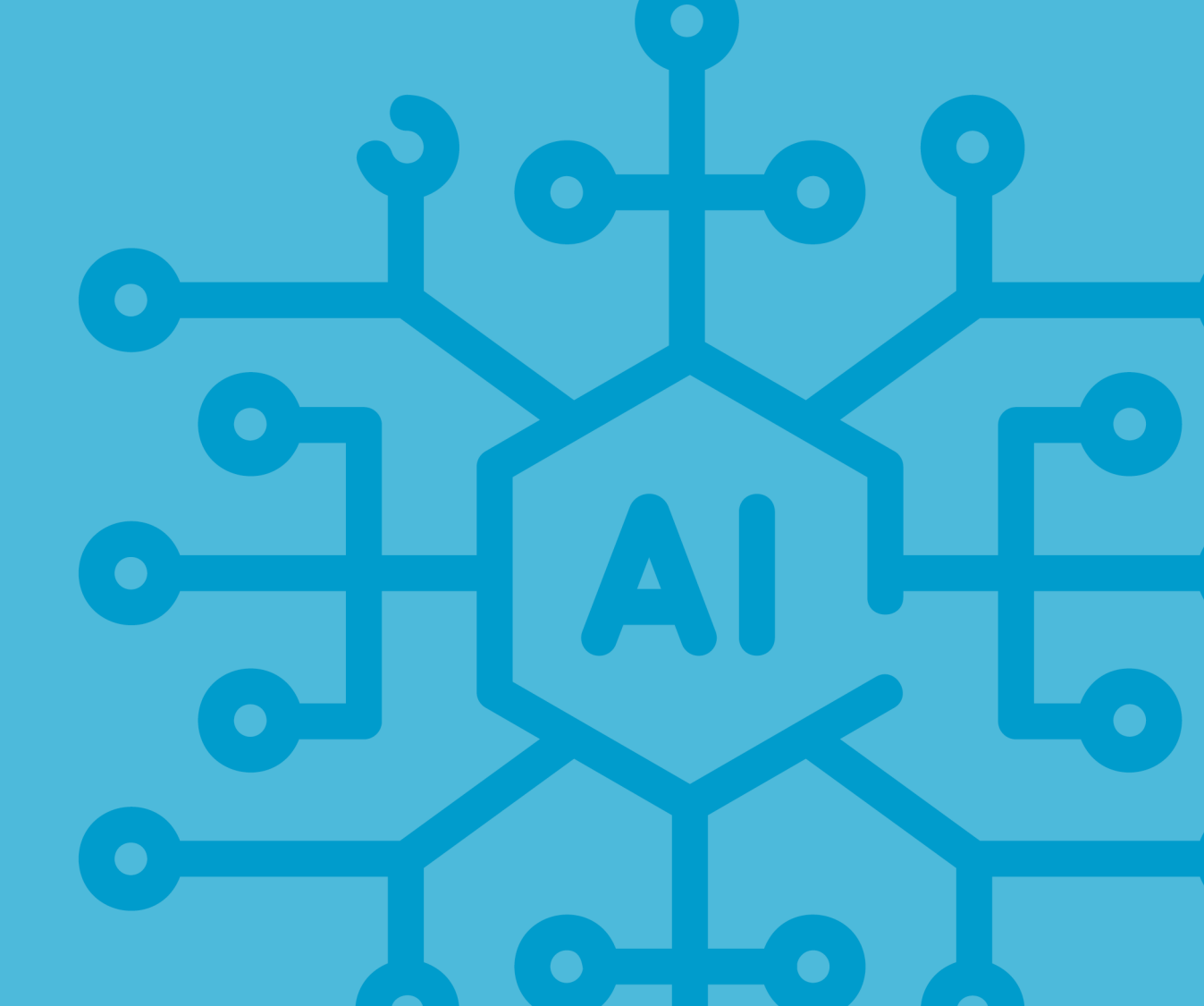

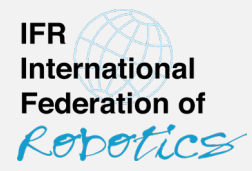

- Recommended for power users with a well-maintained database of your company's robot installations that allows you to compile data compliant with IFR classes.
- Please contact IFR Statistical Department through your preferred means of communication as we will need to cooperate closely during the setup process.